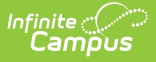

#### Lockers (Student)

Last Modified on 03/28/2025 3:38 pm CDT

#### Tool Search: Lockers

Lockers defines and stores the locker's number, serial number, combinations, type and location. Maintaining student locker information can be done on an individual student basis, or by using a locker wizard to mass assign lockers to all students.

Assigning lockers to students requires set up of locker data first. See the Lockers Admin article for information. Lockers can be assigned to multiple students at once using the Locker Schedule Wizard.

A historical record of a student's locker assignment is recorded in the Lockers tool that lists the student's name and the date range of the locker assignment.

| Search for a tool or student                                                                                                    | 2019-20 High School                                        | ? |           |
|----------------------------------------------------------------------------------------------------|------------------------------------------------------------|---|-----------|
| Lockers ☆<br>Student > General > Lockers                                                                                                    | <b>Student, Tiffany</b><br>Grade: 11 #123456 DOB: 10/13/02 |   | Q Student |
| Save New Delete                                                                                                    |                                                            |   |           |
| Locker Assignment List                                                                                                    |                                                            |   |           |
| Locker #         Type         Location         Combo         Start Date         End Date         Is Shared           1601         Academic         BLDG A1         33-3-25         09/05/2017         No |                                                            |   |           |
|                                                                                                    |                                                            |   |           |
| Edit Locker Assignment                                                                                                    |                                                            |   |           |
| *Start Date End Date                                                                                                    |                                                            |   |           |
| Locker Combo                                                                                                    |                                                            |   |           |
|                                                                                                    |                                                            |   |           |
| Student Lockers                                                                                                    |                                                            |   |           |

See the Lockers Tool Rights article for information about rights needed to use this tool.

A student can have the same locker assigned throughout his/her career in the school. The locker is assigned to the student until it is unassigned and/or ended. Locker assignments need to be manually ended when the enrollment is ended.

## **Student Locker Information in Ad hoc**

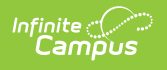

## **Query Wizard**

Student Locker information is available in the Query Wizard for Student data types in the **Student** > **Locker** folder. The Ad hoc Field names are included in the Student Flag Editor table.

Fields can be selected from the Locker Detail, Locker Summary and Active Locker Assignment Summary subfolders.

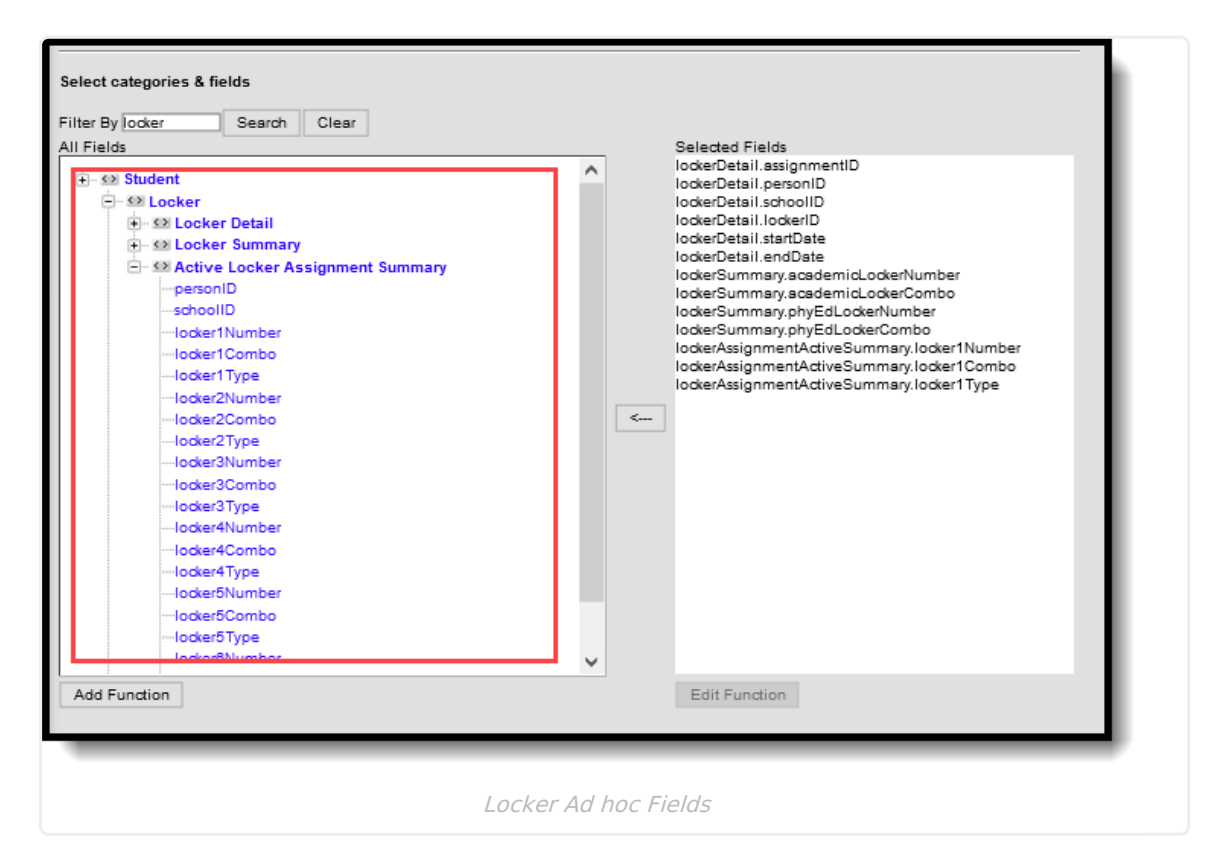

## **Student Locker Editor**

Student lockers that have been assigned appear in the Locker Assignment List. When viewing the assigned locker, the details of that assignment appear in the **Edit Locker Assignment**. The following fields are available:

| Field         | Description                                                                                                    | Ad hoc Fields          |
|---------------|----------------------------------------------------------------------------------------------------|------------------------|
| Start<br>Date | The date the student began using the locker. This is also the date the locker no longer appears as available.                                                               | lockerDetail.startDate |
| End<br>Date   | The date the locker stopped being assigned to the student.<br>This date is inclusive, which means the assignment will not<br>be ended until the day after the entered date. | lockerDetail.endDate   |
| Locker        | The locker assigned to the student. This could be a number<br>or a letter, depending on the school's preference for lockers.                                                | lockerDetail.lockerID  |
| Combo         | Lists the combination assigned to the locker.                                                                                                    | lockerDetail.combo     |

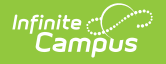

When assigning a new locker to a student, a **New Locker Assignment** section displays. This section provides a searching functionality to locate a locker that meets the student's locker needs. End dates assigned to other ended locker assignments become important when searching for lockers to assign.

| Locke                                          | r Assignme                                          | ent List                                       |                                                         |                  |                      |  |
|------------------------------------------------|-----------------------------------------------------|------------------------------------------------|---------------------------------------------------------|------------------|----------------------|--|
| Locker #                                       | Type      Academic                                  | Location<br>Above                              | Combo                                                   | Start Date       | ate  tate  Is Shared |  |
|                                                |                                                     | media                                          |                                                         |                  |                      |  |
| 1061                                           | Academic                                            | PATIO                                          | 33-3-25                                                 | 09/05/2017       | No                   |  |
| New L                                          | ocker Ass                                           | ignment                                        |                                                         |                  |                      |  |
| Find a L<br>Locker<br>Locker<br>Locker<br>Find | ocker<br>Type<br>Location<br>Number<br>Availability | All unassign     Shared locke     Shared locke | •<br>ed lockers<br>ers that are una<br>ers that are ass | ssigned<br>igned |                      |  |

| Field      | Description                                                                                                    | Ad hoc Fields          |
|------------|----------------------------------------------------------------------------------------------------|------------------------|
| Start Date | Indicates the date the locker is first assigned to<br>the student. This field automatically displays the<br>current date. Enter dates in <i>mmddyy</i> format or<br>use the calendar icon to select another date.                       | lockerDetail.startDate |
| End Date   | Indicates the date the locker is no longer<br>assigned to the student. This date does not need<br>to be entered at this time, but can be if the<br>student is only assigned the locker for a set date<br>range (i.e., football season). | lockerDetail.endDate   |

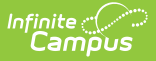

| Field                  | Description                                                                                                    | Ad hoc Fields             |
|------------------------|----------------------------------------------------------------------------------------------------|---------------------------|
| Locker<br>Type         | Indicates the type of locker. Locker types are<br>created in the Custom Attribute Dictionary and<br>only active locker types are available for<br>selection.                                                            | lockerDetail.type         |
| Locker<br>Location     | Indicates where in the school building the locker<br>is located. Locker locations are created in Locker<br>Resources.                                                                                                   | lockerDetail.location     |
| Locker<br>Number       | Indicates the particular locker assigned to the<br>student. The value (could be numeric or<br>alphabetic) is assigned to the locker for<br>identification purposes. Only locker numbers are<br>available for selection. | lockerDetail.lockerNumber |
| Locker<br>Availability | <ul> <li>Indicates what type of lockers are returned.</li> <li>All unassigned lockers (default option)</li> <li>Shared lockers that are unassigned</li> <li>Shared lockers that are assigned</li> </ul>                 | N/A                       |

#### **Assign a Locker to a Student**

- 1. Select the New icon. The New Locker Assignment editor displays.
- 2. Enter the **Start Date** for the locker.
- 3. Enter the Locker Type, Locker Location and Locker Number fields.
- 4. Select the appropriate **Locker Availability** radio button.
- 5. Click the **Find** button. Lockers matching the Locker Type, Locker Location and Locker Availability options chosen display.
- 6. Select a locker from the list. The selected locker number populates the Number field, and the assigned combo to that locker displays.
- 7. Select the **Save** icon. The new locker assignment displays in the **Locker Assignment List**.

# **End Locker Assignments**

To end a locker assignment for an individual student, select the locker assignment to be ended from the Locker Assignment List and enter a date in the **End Date** field. A record of the locker assignment will remain on the student's Locker tab.

| Save       | New De      | lete           |         |                       |           |
|------------|-------------|----------------|---------|-----------------------|-----------|
| Locke      | r Assignme  | ent List       |         |                       |           |
| Locker #   | ‡ Type      | Location       | Combo   | Start Date 💠 End Date | Is Shared |
| 3693       | Academic    | Above<br>media | 9       | 09/03/2019 10/01/2019 | No        |
| 1061       | Academic    | PATIO          | 33-3-25 | 09/05/2017            | No        |
| Edit Lo    | ocker Assig | gnment         |         |                       |           |
| Start Date |             | -              |         | End Date              |           |
| 09/03/2019 |             |                |         | 10/01/2019 🛗          |           |
| Locker     |             | _              |         | Combo                 |           |
| 3693       |             | ]              |         | 9 🔻                   |           |

#### **Delete Locker Assignments**

To delete a locker assignment for an individual student, select the locker to be deleted from the Locker Assignment List and click the **Delete** button. This permanently removes the locker from the student's record and eliminates any history of the student being assigned to the locker.

The Locker Batch End Wizard may be used to delete multiple locker assignments.

#### **Documents**

lamõus

To view documents, click the **Documents** button on the action bar. See the Student Person Documents article for more information.

| Documents                                                         |   |   |
|-------------------------------------------------------------------|---|---|
|                                                                   |   |   |
| I infinite d > ~                                                  |   | 4 |
| Campus                                                            | × |   |
| Upload Document                                                   |   |   |
| Document List                                                     |   |   |
| Date Uploaded 🔹 Name 🗘 File Description 🗘 Campus Tool 🌵 File Size |   |   |
|                                                                   |   |   |
|                                                                   |   |   |